# 調查依頼書(CentreCOM FS716)

|                                               |                                       |                                       |                 | 年                   | 月                | Ε                 |
|-----------------------------------------------|---------------------------------------|---------------------------------------|-----------------|---------------------|------------------|-------------------|
| 一般事項                                          |                                       |                                       |                 |                     |                  |                   |
| 1. 御社名:                                       |                                       |                                       |                 |                     |                  |                   |
| 部署名:                                          |                                       | ご担当者:                                 |                 |                     |                  |                   |
| ご連絡先住所:〒                                      |                                       |                                       |                 |                     |                  |                   |
| TEL: (                                        | )                                     | FAX:                                  | (               | )                   |                  |                   |
| 2.購入先:                                        |                                       | 購入年月日:                                |                 |                     |                  |                   |
| 購入先担当者:                                       |                                       | 連絡先(TEL):                             | (               | )                   |                  |                   |
| ハードウエアとネットワー                                  | ク構成                                   |                                       |                 |                     |                  |                   |
|                                               |                                       |                                       |                 |                     |                  |                   |
| 1. こ 使用のハートリエア 機種 ( 製品<br>制品名・本体 ContraCOM FS | 名) ンリアハ<br>716                        | /留ち、リヒンヨノ                             |                 |                     |                  |                   |
| 表明日: 本体 CentreCOM 13<br>オプションモジュール            |                                       | 1 ES716-01 02 03 04                   | 05              |                     |                  |                   |
| <b>リノノヨノ ビノユール</b>                            | (お伸いの±                                | のがありましたら                              | ,05<br>5囲ん.で    | ください                | )                |                   |
|                                               |                                       |                                       | ши С            |                     | )                |                   |
|                                               |                                       |                                       |                 |                     |                  |                   |
| S/N Rev                                       | S/N                                   | Rev S/N                               |                 |                     | Rev              |                   |
|                                               |                                       |                                       |                 |                     |                  |                   |
| 2. お問い合わせ内容                                   | 別紙あり                                  | 別紙なし                                  |                 |                     |                  |                   |
|                                               | 設置後、運用                                | 中に起こっている暗害                            |                 |                     |                  |                   |
|                                               |                                       |                                       |                 |                     |                  |                   |
|                                               |                                       |                                       |                 |                     |                  |                   |
|                                               |                                       |                                       |                 |                     |                  |                   |
|                                               |                                       |                                       |                 |                     |                  |                   |
|                                               |                                       |                                       |                 |                     |                  |                   |
|                                               |                                       |                                       |                 |                     |                  |                   |
|                                               |                                       |                                       |                 |                     |                  |                   |
|                                               |                                       |                                       |                 |                     |                  |                   |
| 3. <b>ネットワーク構成図</b>                           | 別紙あり                                  | 別紙なし                                  |                 |                     |                  |                   |
| 簡単なもので結構ですからご記入                               | をお願いしま                                | d                                     |                 |                     |                  |                   |
|                                               |                                       | <i>•</i> •                            |                 |                     |                  |                   |
|                                               |                                       |                                       |                 |                     |                  |                   |
|                                               |                                       |                                       |                 |                     |                  |                   |
|                                               |                                       |                                       |                 |                     |                  |                   |
|                                               |                                       |                                       |                 |                     |                  |                   |
|                                               |                                       |                                       |                 |                     |                  |                   |
|                                               |                                       |                                       |                 |                     |                  |                   |
|                                               |                                       |                                       |                 |                     |                  |                   |
| 使用す                                           | ちよび取                                  | り扱い上の注意                               | Į               |                     |                  |                   |
| 本製品を安全に使用するために、                               | 以下の事項は                                | 必ず守ってください。守                           | -<br>5hti       | ハない場合               | る、感雷             | ĪÞ                |
| 怪我、火災、故障の原因となりま                               | す。                                    | ~ ~ ~ ~ ~ ~ ~ ~                       |                 | <i></i>             |                  |                   |
| ▲ ケースを外さない)でください                              | ・・・・・・・・・・・・・・・・・・・・・・・・・・・・・・・・・・・・・ | さし) 不適切な 雲酒ケーブリ.                      | <b>第111</b>     | ●●●●●●●●<br>勿を入れたい  | でください            | •••               |
|                                               |                                       | こ、、、、、、、、、、、、、、、、、、、、、、、、、、、、、、、、、、、、 | <b>天1</b><br>通気 |                     |                  | 。<br>Jを入れ<br>、入っ、 |
| 9 。 感電の恐れかありますので、絶対に<br>ケースを外さないでください。ユーザーに   | 客様が被った<br>負いかねます                      | 頃舌についてはいかなる貢仕も<br>。                   | して 災、           | こくにさい。本体<br>感電などの恐れ | 凶部に異物が<br>があります。 | いろと               |
| 必要な部品は内包されていません。                              | 電酒ケーブル                                | +毎週に近り曲ばたり ごっぽっ                       | ±0.5            | そ ケーブルる             | 娘 役動に            | +雷酒               |

稲妻危険 稲妻が発生しているとき、ケーブルの配線 などの作業を行わないでください。落雷に より、感電する恐れがあります。

たり、ねじったりしないでください。また、圧 力がかかりコードがつぶれてしまうような箇所 に 電源ケーブルを敷設しないでください。

たこ足配線をしないでください。 テーブルタップをご使用になる場合、たこ足 配線をしないでください。たこ足配線は、火 災の原因になります。

通気口をふさがないでください。 本装置の通気口をふさがないでください。通 気口をふさいだ状態で本装置を使用すると、 加熱などにより故障、火災の恐れがありま す。

取り扱いは丁寧に 落としたり、ぶつけたり、強いショックを与 えないでください。

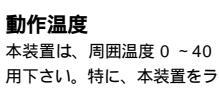

本装置は、周囲温度0~40 の範囲でご使 用下さい。特に、本装置をラックなどに組み 込んでご使用になる場合、換気には十分ご注 意ください。

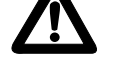

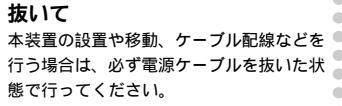

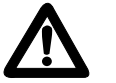

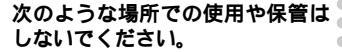

- ・直射日光の当たる場所
- ・暖房器具の近くなどの高温になる場所
- ・急激な温度変化のある場所 (結露するよ 🌑 うな場所)
- ・湿気の多い場所や、水などの液体がかか る場所 (湿度80%以下の範囲でご使用く ださい)
- ・振動の激しい場所
- ・ほこりの多い場所や、ジュータンを敷い た場所(静電気障害の原因になります) ・腐食性ガスの発生する場所

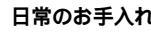

# 日常のお手入れ

本装置の汚れは、乾いたやわらかい布でふ きとってください。ベンジン、シンナーな どは使用しないでください。変形や変色の 原因になります。

4

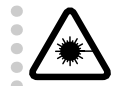

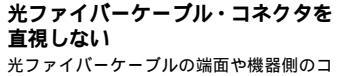

ネクタなどを目で直視しないでください。 強い光を通している場合、目に障害が発生 する恐れがあります。

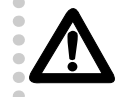

正しい電源を使ってください。 本装置は、AC100-240Vで動作します。ご 使用の前に必ずご確認ください。なお、本 装置に付属の電源ケーブルは100V用ですの で、ご注意ください。

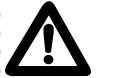

正しい電源ケーブルおよびコンセン トを使用してください。

本装置に電源を供給する場合には、必ず電 源電圧に適合した電源ケーブルをご使用く ださい。日本国内などで100Vでご使用にな る場合は、本装置に付属の 電源ケーブルを ご使用ください。電源ケーブルのプラグ は、接地端子付きの3ピン電源コンセントに

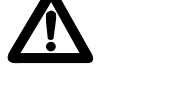

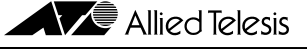

# ファーストイーサネット・スイッチ CentreCOM® FS716ユーザーマニュアル

この度は、CentreCOM FS716(以下FS716と略記しま す)をお買い上げいただきまして誠にありがとうございま す。このユーザーマニュアルをお読みになり、正しい設置 を行ってください。また、お読みになった後も、大切に保 管してください。

#### 🕒 製品概要

FS716は、10BASE-T/100BASE-TX自動認識ポートを16 ポート装備したファーストイーサネット・スイッチです。 FS716の使用により、既存のLANシステムにおける配線 や、アプリケーションの変更を必要とせずに、10/100M 混 在環境に対応することができます。

また、別売のオプションモジュールを装着すれば、最大24 ポートのスイッチとして使用することができます。

- SOHO (Small Office / Home Office)のネットワーク構築に最適
   電源内蔵型
- ・オートネゴシエーション機能をサポート
- 10Mbps/100Mbps、Full Duplex/Half Duplex自動認識
- ・ネットワークや機器の状態が一目でわかるLED表示機能付き
   ・100BASE-FXポートを備えたオプションモジュールの装
- 着により、光ファイバーのネットワーク構築も可能
- ・10BASE-T/100BASE-TXポートを備えたオプションモ ジュールにはカスケード接続用ポートを1ポート装備

# 同梱品一覧

最初にFS716の梱包箱の中身を確認して、以下のものが入っ ているかを確認してください。

- ・ FS716本体
- ・ 電源ケーブル (AC100V用)
- ・ ゴム脚(粘着タイプ・4個)
- ・ ラックマウント取り付け用キット
- ・ 保証書
- ・ お客様インフォメーション登録カード
- ・ 本ユーザーマニュアル ・ シリアル番号シール
- ・ シリアル番号シール

#### 🌑 再梱包

本装置を移送する場合、工場出荷時と同じ梱包箱で再梱包 されることが望まれます。再梱包のために、本装置が納め られていた梱包箱、緩衝材などは捨てずに保管しておいて ください。

#### 🌑 オプションモジュール

本装置には、別売のオプションモジュールを装着する拡張 スロットが2つ装備されています。このスロットに装着する オプションモジュールは、ボートの種類の組み合わせが異 なる、次の5種類が用意されています。

FS716-01 **オプションモジュール** 10BASE-T/100BASE-TXネットワークポートを4ポート備 えたオプションモジュールです。

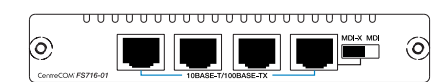

FS716-02 **オプションモジュール** 100BASE-FX ネットワークポート(STコネクタ)を4ポー ト備えたオプションモジュールです。

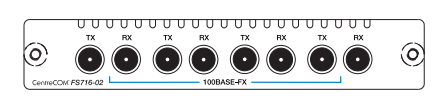

FS716-03 **オプションモジュール** 100BASE-FX ネットワークポート(SCコネクタ)を4ポー ト備えたオプションモジュールです。

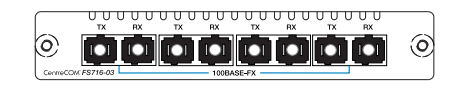

# ● 各部の名称と機能

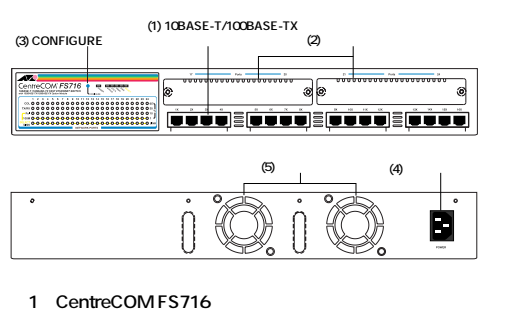

#### . \_.....

(1) 10BASE-T/100BASE-TX 自動認識ポート 100BASE-TX、または10BASE-TのUTPケーブル(シー ルドなしツイストペアケーブル)を接続するためのコネク タです。

これらのポートはオートネゴシエーション機能をサポー トしているため、10Mbps/100Mbps、Full Duplex/Half Duplexを自動的に認識します。接続先の機器がオートネ ゴシエーション機能をサポートしている場合は、理論 上、最高で200Mbpsの伝送速度を実現することができ ます。

接続先の機器がオートネゴシエーション機能をサポート していない場合、CONFIGUREボタンを使って、通信速 度やモードを手動で設定することができます。

### (2) **拡張スロット**

別売のオプションモジュールを装着するための拡張ス ロットです。オプションモジュールを装着することに よって、最大24ポートまでポート数を拡張することがで きます。オプションモジュールを装着しない場合は、冷 却ファンの効率を高めるため、空いているスロットには 必ずカバープレートを取り付けてください。

#### (3) CONFIGUREポタン

通信速度やモードを変更するときに使用します。このボ タンを操作することによって、ポートの設定などが行え ます。

# (4) **電源コネクタ**

電源ケーブルを接続するためのコネクタです。 電源スイッチはありませんので、電源ケーブルを接続す ると、電源がONになります。

#### (5) 冷却ファン

空気の循環と、熱を発散させるためのファンです。 換気を良くするため、FS716の背面に十分な空間を確保 してください。

#### LED表示

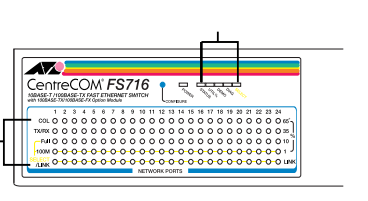

# ― ポートステータス表示

POWER 本体に電源が正常に供給されているとき点灯します。

#### ポートステータス表示

COL 該当ポートのセグメント上でコリジョンが発生している ときに点滅します。(Half Duplexモード時のみ) TX/RX

該当ボートのパケットの送受信が正常に行なわれている ときに点滅します。

該当ポートが Full Duplex (全二重)モードで通信して いるとき、または設定されているときに点灯します。

#### 設置するまえに

# 設置場所

FS716を設置する適切な場所を確保してください。 以下のような場所への設置は避けてください。

・直射日光のあたる場所、湿気の多い場所や水のかかる 場所

・温度変化の急激な場所(暖房機、エアコン、加湿器、 冷蔵庫の近くなど)

- ・ほこりの多い場所
   ・強い振動、腐食性ガスの発生する場所

# 電源

電源電圧に合った適切な電源ケーブルを使用してくださ い。日本国内などで100Vでご使用になる場合は、 FS716に付属のAC電源ケーブル(アース線付き3ピン コネクタ)を使用し、3ピンのAC電源コンセントに接続 してください。不適切な電源ケーブルやコンセントをご 使用になると、アースが取れず、本体の金属部分に触れ たとき感電する恐れがありますのでご注意ください。

#### ゴム脚の取り付け

FS716 を水平な場所に置いて使用する場合は、必ず付属のゴム脚を使用してください。衝撃を吸収するクッションの役目をします。

本体底面の四隅に マークがありますので、その位置に ゴム脚を貼り付けてください。

\* 19インチラックに取り付ける場合には、隣接する装置 などと干渉する可能性がありますのでゴム脚は取り付け ないようにしてください。

#### 19インチラックへの取り付け

付属のラックマウントプラケットを用いて、EIA規格の 19インチラックに取り付けることができます。

本体側面に付属のラックマウントプラケットを合わせ て、付属のネジで両側をしっかりと固定します。

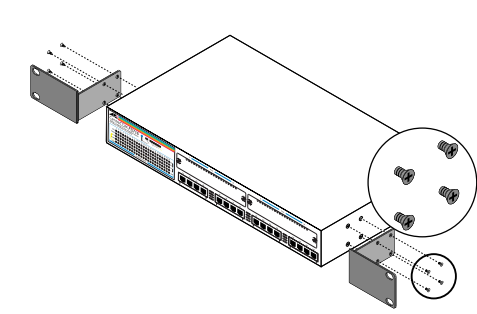

#### 図2 ラックマウントプラケットの付けかた

次にラックの希望する位置にFS716を合わせて、19イ ンチラックのネジ穴に適合するネジで両側をしっかりと 固定します。

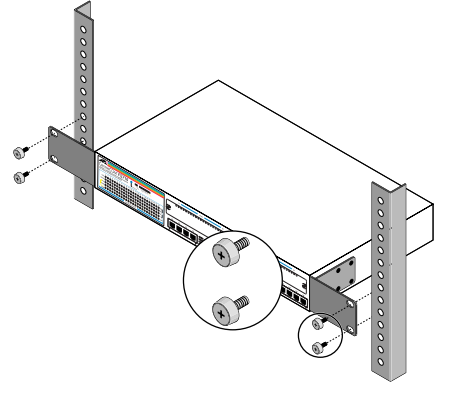

#### 図3 19インチラックの取り付けかた

固定が不十分な場合、落下などにより、重大な事故が発 生する恐れがありますので、十分にご注意ください。

### ● 起動と停止

本体背面の電源コネクタに電源ケーブルを接続すると起動 し、はずすと停止します。

FS716には電源スイッチがありません。電源ケーブルを接続 した時点で電源がONとなりますのでご注意ください。 また、電源コンセントに電源ケーブルを接続した状態で FS716側の電源ケーブルをはずさないようにしてください。 感電事故などを引き起こす可能性があります。

本装置は、起動時に自己診断を行います。自己診断は約10秒 ほどで終了します。正常に終了した場合は、ポートのステー タスが表示されます。正常に終了しなかった場合は、該当す

- 本体前面の10BASE-T/100BASE-TX自動認識ポート にUTPケーブルを接続します。
- ネットワークに接続する端末に 10BASE-T/100BASE-TXネットワー クインターフェースカードが正しく取 り付けられていることを確認し、UTP ケーブルのもう一方を端末のネット ワークインターフェースカードに接続 します。

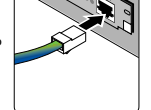

- 3. 電源ケーブルを本体背面の電源コネクタに差し込みま す。
- 本体前面のPOWER LEDが点灯することを確認します。 UTPケーブルの接続が正しく行われていれば、接続した ポートのLINK LED が点灯します。

#### ● スタンドアローン

FS716は単純なスタンドアローンの環境で使用できます。 FS716と端末間のUTPケーブルの長さは100m以内にしてくだ さい。

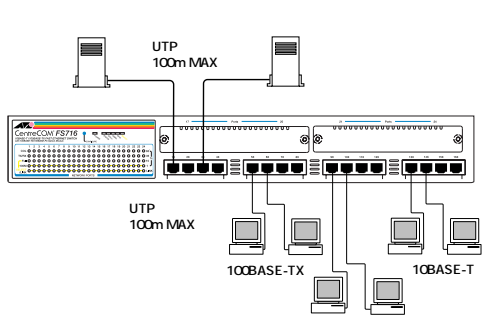

#### 図4 スタンドアローンの接続例

#### ● カスケード接続

本装置と他のスイッチをカスケード接続する場合には、接 続先の装置に MDI/MDI-X 切り換えスイッチがあるものを 選んでください。ケーブルを変更することなく簡単にカス ケード接続することができます。

また、リピーターやハブとは異なり、スイッチのカスケー ド接続はコリジョンドメインを分割するので、カスケード 接続できる数に理論上の制限はありません。(ただし、実 際にはカスケードの段数は、ネットワーク上で動作してい るアプリケーションのタイムアウトによって制限されるこ とがあります。)

- FS716のポートにUTPケーブル(ストレートタイプ) のコネクタを接続します。
- 2. 接続先装置のMDI(To HUB)/MDI-X(To PC)切り換えス イッチを「MDI(To HUB)」に設定します。
- UTPケーブル(ストレートタイプ)のもう一方の端のコ ネクタを接続先のカスケードボート(MDI)に接続しま す。

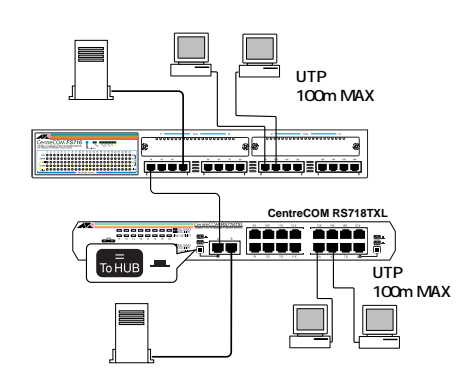

- 図5 カスケード接続の例
- \* 接続先の装置にMDI/MDI-X切り換えスイッチがない場合は、10BASE-T/100BASE-TXポートを備えた別売のオプションモジュール(CentreCOM FS716-01など)のカスケードポートを利用しても、カスケード接続することができます。詳しくは、「オプションモジュール装着時のネットワーク構成」の「カスケードポートを備えたオプションモジュール装着時」の項を参照してください。

🌑 オプションモジュールの取り付け・取り外し方

本装置前面のネットワークポートの上にある2つの拡張ス

ロットには、オプションモジュールを装着することができ

#### FS716-04 **オブションモジュール** 10BASE-T/100BASE-TXネットワークポートを2ポートと

100BASE-FX ネットワークポート(STコネクタ)を2ポー ト備えたオプションモジュールです。

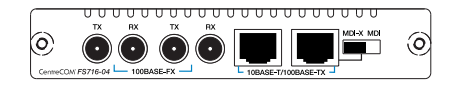

#### FS716-05 オプションモジュール

10BASE-T/100BASE-TXネットワークポートを2ポートと 100BASE-FX ネットワークポート(SCコネクタ)を2ポー ト備えたオプションモジュールです。

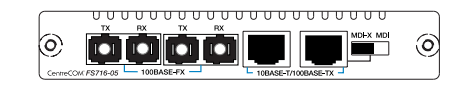

100M

Full

該当ポートが100Mbpsで通信しているとき、または設 定されているときに点灯します。

LINK

該当ポートと接続機器とのリンクが確立し、相互に通信 が可能な状態にあるとき点灯します。

1/10/35/65+ %

ネットワークトラフィック表示モードが選択されている とき、各ポートごとにトラフィックに応じて4段階で表示します。

#### システムステータス表示

#### STATUS

ポートステータス表示モードが選択されているときに点 灯します。電源を入れたときには、本装置はこのモード になり、各ポートの通信状態を表示します。

ネットワークトラフィック表示モードが選択されている ときに点灯します。

#### DEMO

LEDチェックモードが選択されているときに点灯しま す。

#### DIAG

自己診断モードが選択されているときに点灯します。 SELECT

通信モードの設定が選択されているときに点灯します。

るLEDが点滅し、どこでエラーが発生したかを表示します。 LED表示については、「トラブルシューティング」の項を参照してください。

#### 🌑 設置、接続のしかた

ご希望の場所に設置します。水平な安定した場所で、本 装置の両側面にある通気口が異物などによってふさがれ ないような場所に設置してください。また、本装置は屋 外ではご使用になれません。

Full Duplex/Half Duplexオートネゴシエーション機能を サポートしていない装置と接続する場合は、必ず接続先 装置の通信モードの設定をHalf Duplex(半二重)モー ドに設定してください。

すべてのケーブルが装置間を接続するのに適切な長さで あることを確認します。FS716と端末を接続するケー ブルの長さ、またFS716同士をカスケード接続する ケーブルの長さは100m以内にしてください。 また、ケーブルは100BASE-TXでは、カテゴリー5の UTPケーブル(ストレートタイブ)を、10BASE-Tで は、カテゴリー3以上のUTPケーブル(ストレートタイ ブ)を使用してください。(後に100BASE-TXにアッ ブグレードするときに発生する余分な経費やトラブルを 避けるために、カテゴリー5のケーブルをご使用になる ことをお勧めします。) オブションモジュールを取り付けることにより、最大で24 ボートまでボート数を拡張することができます。また、 100BASE-FXのネットワークポートを備えたオブションモ ジュールを取り付けると、最長2kmまで延長できる光ファ イバーのネットワーク網を構築することができます。 オブションモジュールの取り付け / 取り外しは、必ず本体 から電源ケーブルを外してから行ってください。詳しい説 明は、オプションモジュールに添付されているマニュアル を参照してください。

#### 取り外し

ます。

カパープレートまたはオプションモジュールの左右のネ ジをゆるめて(ネジがプラプラと前後に動くようになる ところまで)から取り外します。モジュールの場合は、 水平に引き抜いてください。 オプションモジュールを装着しない場合は、冷却ファン

の効率を高めるため、空いている拡張スロットには必ず カバープレートを取り付けてください。

#### 取り付け

オプションモジュールを水平に持ち、拡張スロット内部 の溝に合わせて静かに挿入してください。コネクタに しっかりとはまったことを確認したら、ネジを締めてオ プションモジュールを固定してください。

#### ● オプションモジュール装着時のネットワーク構成

100BASE-FXポートを備えたオプションモジュール装着時 100BASE-FXポートを備えたオプションモジュールを装着 すると、光ファイバーの長距離接続性を活かして、同一構 内の建物間などのバックボーンスイッチ接続に本装置を利 用することができます。

100BASE-FXポートを使用する場合は、CONFIGUREボタ ンを使って、Full/Half Duplexモードを手動で設定してくだ さい。

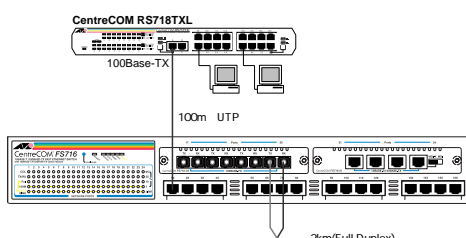

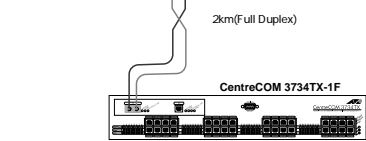

#### 図6 100BASE-FXポート装着時の接続例

カスケードボートを備えたオプションモジュール装着時 10BASE-T/100BASE-TXボートを備えたオプションモ ジュールには、カスケードボートが1ボート備えられていま す。カスケードボートを使用すると、ケーブルを変更する ことなく簡単にカスケード接続することができます。 また、リピーターやハブとは異なり、スイッチはカスケー ド接続できる数に理論上の制限がありません。FS716同士 も、カスケード用途に合わせ拡張することができます。 (実際には、カスケード接続の段数はネットワーク上で動 作しているアプリケーションのタイムアウトなどによって 制限される場合があります。)

- FS716のオプションモジュールのカスケードポートに UTPケーブル(ストレートタイプ)のコネクタを接続し ます。
- オプションモジュールのMDI(To HUB)/MDI-X(To PC) 切り換えスイッチを「MDI(To HUB)」に設定します。
- UTPケーブル(ストレートタイプ)のもう一方の端のコ ネクタを接続先の通常の 10BASE-T/100BASE-TX ポート(MDI-X)に接続します。

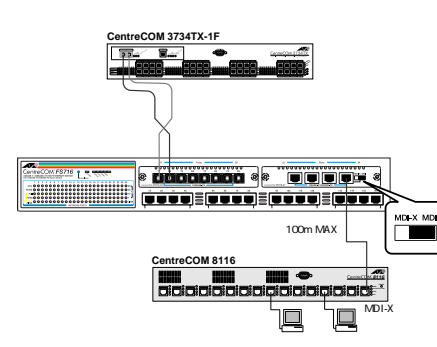

図7 カスケードポートを利用した場合の接続例

#### トラブルシューティング

「通信できない」とか「故障かな?」と思われる前に、以下のことを確認してください。

#### 1 POWER LEDは点灯していますか?

POWER LEDが点灯していない場合は、電源ケーブルに断線がないか、電源ケーブルが正しく接続されているかなどを確認してください。

#### 2 LINK LEDは点灯していますか?

LINK LEDは接続先の機器と正しく接続されている場合に点灯 します。点灯しない場合、以下のことを確認してください。

接続先の機器に電源が入っているか確認してください。 また、端末に取り付けられているネットワークインター フェースカードに障害がないか、ネットワークインター フェースカードに正しくケーブルが接続され、通信可能 な状態にあるかなどを確認してください。

UTPケーブルが正しく接続されているか、正しいUTP ケーブルを使用しているか、UTPケーブルが断線してい ないかなどを確認してください。また、ケーブルの長さ が制限を越えていないか確認してください。2つのネッ トワーク機器の直接リンクを形成するUTPケーブルは最 長100mと規定されています。 ファーストイーサネット(100Mbps)の場合、クラス IIのリピーターは、1つのコリジョンドメイン内で2台ま でをカスケード接続することができます。その場合、リ ピーター間のケーブルの長さは5m以内としてくださ い。クラスIのリピーターはカスケード接続することが できません。

イーサネット(10Mbps)の場合、カスケードできるリ ピーターの台数は、最大4台までとされています。

3 オプションモジュールの100BASE-FXボートを使用して いる場合、光ファイバーケーブルが正しく接続されている か確認してください。

光ファイバーケーブルが正しく接続されているか、正しい 光ファイバーケーブルを使用しているか、光ファイバー ケーブルが断線していないかなどを確認してください。 また、ケーブルの長さが制限を越えていないか確認して ください。光ファイバーはFull Duplexの場合2km、Half Duplexの場合412mです。

光ファイバーケーブルはクロス接続(TX RX、RX TX)となっているか確認してください。

#### 4 通信モードは正しく設定されていますか?

オプションモジュールの100BASE-FXポートを使用し ている場合は、接続先装置に合わせて、通信モードを Full Duplex または Half Duplex に設定してください。 10BASE-T/100BASE-TX自動認識ポートを使用して いる場合も、接続先の装置がオートネゴシエーションを サポートしていないときは、接続先の設定に合わせて通 信モードを設定してください。 通信モードの設定については後述の「通信モードの設定 方法」の項を参照してください。

5 自己診断は正常に終了しましたか?

本装置の起動時または、CONFIGUREボタンを使って自 己診断モードを選択したときに自己診断を実行します。 自己診断が正常に終了しなかった場合には、該当する LEDが点滅し、どこでエラーが発生したかを表示しま す。LEDの表示は下記の表のようになっています。

| System ROMSTATUSSystem RAMUTIL%System EEPROMDEMO  |
|---------------------------------------------------|
| System RAM     UTIL%       System EEPROM     DEMO |
| System EEPROM DEMO                                |
|                                                   |
| Port SELECT                                       |
| Transceiver Full                                  |
| Switch IC LINK                                    |
| Switch IC SSRAM 100M                              |

自己診断が正常に終了しなかった場合は、「調査依頼 書」にLEDによるエラー表示を記入し、サポートセン ターにご連絡ください。詳しくは、「ユーザーサポー ト」の項を参照してください。

#### 6 通信モードの設定方法

10BASE-T/100BASE-TXネットワークポートを使用して いる場合は、オートネゴシエーション機能によって通信 モードは自動的に設定されます。しかし、接続先の機器が オートネゴシエーション機能をサポートしていないとき は、CONFIGUREボタンを使って通信モードを設定してく ださい。また、オプションモジュールの100BASE-FXネッ トワークポートを使用している場合は、接続先の設定に合 わせて通信モードを設定してください。 CONFIGUREボタンを使うと、通信モードを含む次のよう なモードを選択することができます。

#### ポートステータス表示モード

本装置の起動時には、ポートステータス表示モードが選択 されています。ポートごとの通信状態を、COL、TX/RX、 Ful、100M、LINK LEDを使って表示します。

#### ネットワークトラフィック表示モード

各ボートごとのネットワークトラフィックを、1、10、 35、65+%のLEDを使って4段階で表示します。ステレオの レベルメーターのような表示になります。

#### LEDチェック実行モード

すべてのLEDを点灯させ、動作を確認するデモンストレーションを実行します。

#### 自己診断実行モード

自己診断を実行します。自己診断は、起動時にも行われま

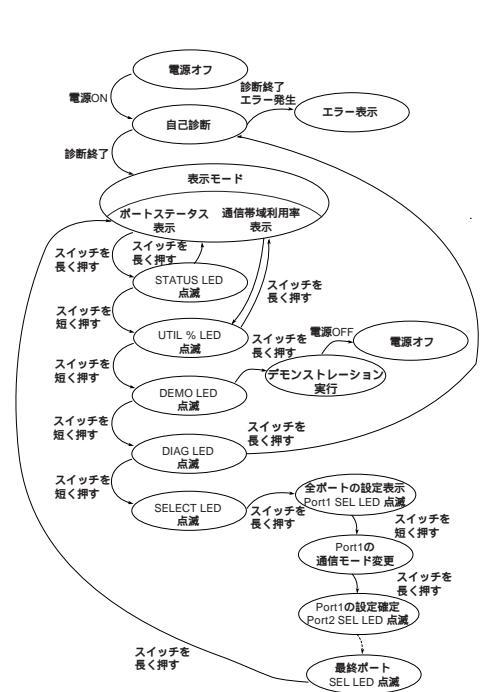

#### 通信モードの設定例

ここでは、ポートステータス表示モードから、Port5の通信 モードを、「10Mbps、Full Duplex」に変更する場合を例 として、通信モード設定の手順を説明します。

- 1. CONFIGUREボタンを長く押し、モードを選択できる状態にします。STATUS LEDが点滅します。
- CONFIGUREポタンを短く押すごとに、LEDがUTIL%、 DEMO、DIAG、SELECTの順で点滅します。この状態 で次の操作をしない場合は表示モードに戻ります。
- 3. SELECT LED が点滅している状態で、CONFIGUREボ タンを長く押すと通信モードの設定が行える状態になり ます。現在備えられている全ボートの設定状態が表示さ れます。同時に、Port1のSELECT LED が点滅し、 Port1の設定が変更できる状態になります。通信モード の設定は、Fullと100M LEDの組合わせで表示されま す。(LEDの組み合わせによる通信モードの表示は以下 のようになっています。)

|                       | LED 表示 |      |  |
|-----------------------|--------|------|--|
| 週信速度 / モード            | 100M   | Full |  |
| 10 Mbps, Half duplex  | 消灯     | 消灯   |  |
| 10 Mbps, Full duplex  | 消灯     | 点灯   |  |
| 100 Mbps, Half duplex | 点灯     | 消灯   |  |
| 100 Mbps, Full duplex | 点灯     | 点灯   |  |
| auto-negotiation      | 点滅     | 点滅   |  |

- CONFIGUREボタンを長く押すと、次のポートの SELECT LEDが点滅します。Port5のSELECT LED が 点滅するまでこの操作を繰り返します。
- Port5のSELECT LED が点滅している状態で CONFIGUREボタンを短く押すと、通信モードの設定が 変化します。デフォルトの設定のまま変更していなけれ ば、「auto-negotiation」の設定になっていますので、 CONFIGUREボタンを短く2度押して、「10Mbps、 Full Duplex」に変更します。
- Port5に対する設定が終了したら、CONFIGUREボタン を長く押します。これでPort5に対する設定は確定し、 Port6のSELECT LED が点滅します。このまま、次の ポート以降の設定を続けることができます。
- CONFIGUREボタンを長く押し、最後のポートの SELECT LEDが点滅している状態で、もう一度 CONFIGUREボタンを長く押すと、本装置は、ポートス テータス表示モードに戻ります。 オプションモジュールを装着していない場合には、 Port16のSELECT LEDが点滅している状態で CONFIGUREボタンを長く押すと、ポートステータス表 示モードに戻ります。
- ・ 最終ポートの設定まで終了しなかった場合(途中で操作 をやめた、または電源をOFFにした場合)、操作を途中 でやめたポートの設定は有効になりません。操作を途中 でやめてしまった場合には、自動的にポートステータス 表示モードに戻ります。

#### ClassII**リピーター**HUB2**台使用時の**100BASE-TXの 最大経路長の制限

ClassIIリピーターHUBは、2台までの多段接続(カスケー ド)が可能です。

但し、リピーターHUBの内部遅延が影響し、100BASE-TX での最大経路長は205m以内に制限されています。 また、リピーターHUB間の接続は最大5mになります。

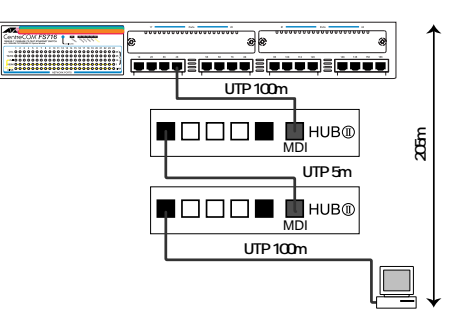

# ClassIIリピーターHUBにより、100BASE-FX と100BASE-TXのセグメントを相互接続した場合の制限

ClassII**リビーター**HUB1台使用時の100BASE-FXと 100BASE-TXの最大経路長の制限

Class IIリピーターHUBを1台のみ使用した100BASE-FXと 100BASE-TXの場合は最大経路長(セグメントA+セグメン トBの合計)が308.8m以内となります。

下図は、100BASE-TXのセグメントBに最大100m利用した 場合、308.8m-100m=208.8mが100BASE-FXで利用できる 長さの限界となります。

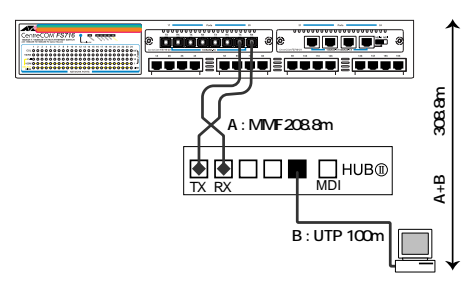

#### ClassII**リビーター**HUB2**台使用時の**100BASE-FXと 100BASE-TXの最大経路長の制限

ClassIIリピーターHUBは、2台までの多段接続(カスケード)が可能です。但し、リピーターHUBの内部遅延が影響し、100BASE-FXと100BASE-TXでの最大経路長は 216.2m以内に制限されます。

セグメントA+セグメントB+セグメントCの合計が216.2m以 内であること。

下図は、100BASE-TXのセグメントAに最大100mとセグメ ントBに5mを利用した場合、216.2m-105m=111.2mが 100BASE-FXで利用できる長さの限界となります。

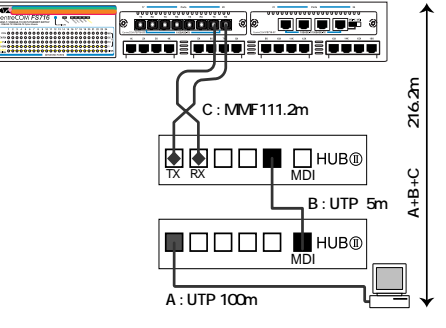

#### ClassII**リビーター**HUB1台使用時の100BASE-FXの 最大経路長の制限

ここでは"端末・ClassIIリピーターHUB"を利用した 100BASE-FXでのネットワーク構築方法を説明します。 10Mbpsイーサネット同様、リピーターHUBのみによるセグ メント接続には最大経路長があります。

ClassIIリピーターHUBを、1台のみ使用した100BASE-FX の場合は最大経路長(セグメントA+セグメントBの合計)が 320m以内となります。

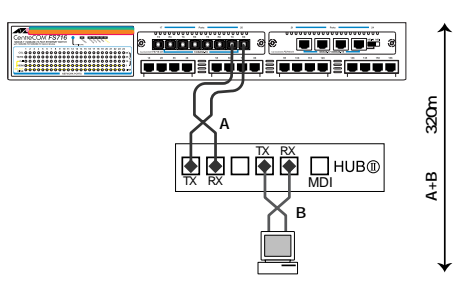

接続先装置のMDI/MDI-X切り換えスイッチの設定を確認してください。スイッチ同士をカスケード接続している場合は、接続先装置のカスケードポートは「MDI(ToHUB)」に設定しなければなりません。

また、10BASE-T/100BASE-TXポートを備えたオプ ションモジュールを装着している場合には、カスケード ポートのMDI/MDI-X切り換えスイッチの設定を確認し てください。ハプやスイッチに接続する場合は「MDI (To HUB)」に、トランシーバやネットワークインター フェースカードに接続する場合は「MDI-X(To PC)」に 設定してください。

特定のポートが故障している可能性もあります。ケーブ ルを別のポートに差し替えて、正常に動作するか確認し てください。

UTPケーブルに問題はありませんか?ケーブルの不良は 外観からは判断しにくいため(結線は良いが特性が悪い 場合など)、他のケーブルに交換して試してみてください。

リピーター(=ハブ)の数が制限を越えてないか確認し てください。 す。2段階に分かれ、はじめにシステム全体のテスト、次に ポートごとのテストを行います。自己診断が正常に終了し なかった場合は、該当するLEDが点滅し、どこでエラーが 発生したかを表示します。LED表示については、「トラブ ルシューティング」の項を参照してください。

#### 通信モードの設定

通信モードの設定を行います。auto-negotiation、Half/ Full Duplex、10/100Mbpsの設定を変更します。

CONFIGURE**ボタンの操作方法** 

CONFIGUREボタンは、長く押したり短く押したりして操作します。

#### 長く押す

ボタンを2秒以上押し続けてから離します。この操作によ り、モードの選択が可能になります。また、この操作は選 択した項目を確定するときにも実行します。

#### 短く押す

ボタンを押して(1秒以下で)からすぐ離します。この操作 により、項目の変更を行います。

#### 100MHUBを接続する際の制限

(下図のMDIはカスケードポートです。)

#### ClassII**リピーター**HUB1**台使用時の**100BASE-TXの 最大経路長の制限

ファーストイーサネットのリピーターHUBには、2タイプ (ClassI/ClassII)の定義があります。

リピーターHUB本体には、ローマ数字の「I」か「II」を円の 中央に描いたマークが表記されています。

ここでは"端末・ClassIIリピーターHUB"を利用した 100BASE-TXでのネットワーク構築方法を説明します。 10Mbpsイーサネット同様、リピーターHUBのみによるセグ メント接続には最大経路長があります。

ClassIIリピーターHUBを、1台のみ使用した100BASE-TX の場合はUTP/STPケーブルを最長の100mまで接続が可能 で、最大経路長は200m以内となります。

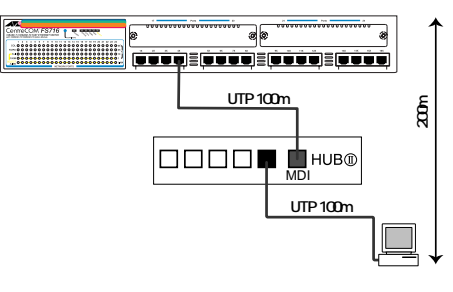

ClassII**リピーター**HUB2**台使用時の**100BASE-FXの 最大経路長の制限

ClassIIリピーターHUBは、2台までの多段接続(カスケード) が可能です。但し、リピーターHUBの内部遅延が影響し、 100BASE-FXでの最大経路長は228m以内に制限されます。 セグメントA+セグメントB+セグメントCの合計が228m以内 であること。

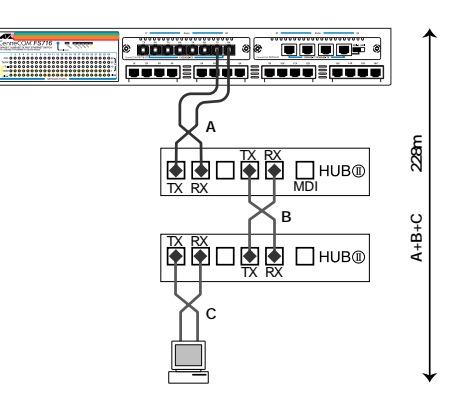

#### ● 推奨ケーブル

10BASE-T/100BASE-TXケーブル

以下のような結線 (ストレート)のUTPケーブル (Unshielded Twisted Pair Cable = シールドなしツイストペアケーブル)を ご使用ください。

100BASE-TXでは、カテゴリー5のUTPを使用しなければ なりません。10BASE-Tでは、カテゴリー3、4、5のケー ブルを使用することができます。

| MAU (M | DI) |   | HUB (MDI-X) |
|--------|-----|---|-------------|
| TD +   | 1>  | 1 | RD +        |
| TD -   | 2>  | 2 | RD -        |
| RD +   | 3 < | 3 | TD +        |
| 未使用    | 4   | 4 | 未使用         |
| 未使用    | 5   | 5 | 未使用         |
| RD -   | 6 < | 6 | TD -        |
| 未使用    | 7   | 7 | 未使用         |
| 未使用    | 8   | 8 | 未使用         |

100BASE-FXケーブル(光ファイバーケーブル) マルチモードファイバー波長1.3µm(1300nm)....100BASE-FX 伝送特性 伝送損失 1.0db/km以下 伝送帯域 500Mhz・km以上

#### メタリック/ノンメタリック

ケーブルの中心のテンションメンバに金属が使われているかど うかによる。

・メタリック 金属使用 ・ノンメタリック 金属未使用

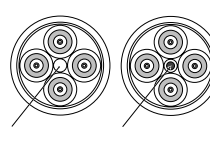

金属を使用している場合、最大許容張力が3倍以上になり、 配線敷設が容易になる。

・メタリック 300N

・ノンメタリック 98N\*当社製品の場合

#### ケーブルとコード

コード 光ファイバーのまわりを補強材でカバーし、 そのまわりを外被で被覆されているもの ケーブル コードが集合したもので、そのまわりを外被

で被覆されているもの

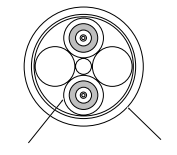

#### 光コード屋内用 単芯の仕様

| コア       | 石英 62.5μm  |         |
|----------|------------|---------|
|          | (50.0 µ mወ | ものも使用可) |
| クラッド     | 石英         | 125 µ m |
| 保護層      | ナイロン       | 0.9mm   |
| テンションメンバ | 高抗張力プラス    | チック繊維   |
| 外被       | 若草色PVC     | 2.8mm   |
|          |            |         |

・重量 7.0kg/km ・最大許容張力 98N

・最小許容曲げ半径 30mm

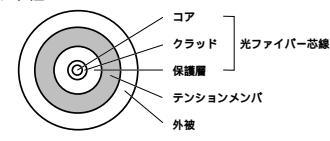

#### ● 製品仕様

・サポート規格 IEEE802.3 10BASE-T IEEE802.3u 100BASE-TX/100BASE-FX

100BASE-FX

- マルチモード光ファイバーSCまたはST型コネクタ 波長 : 1300nm : -20.0dBm~-12.0dBm 送信パワー 受信感度 : -32.5dBm以下
- ・転送モード
  - ストア&フォワード方式

```
・電源部
```

定格入力電圧 : AC 100-240V 入力電圧範囲 AC 90~255V 定格入力周波数 : 50/60Hz 最大入力電流 2.0A 平均消費電力 : 50W 発熱量 43kcal/h

#### ・取得承認

| EMI  | : | VCCI クラス B       |
|------|---|------------------|
| 安全規格 | : | UL1950 (CSANRTL) |
|      |   | CSA C22.2 No950  |

この装置は、情報処理装置等電波障害自主規制協議会(VCC I)の基準に基づくクラスB情報技術装置です。この装置は、 家庭環境で使用することを目的としていますが、この装置が ラジオやテレビジョン受信機に近接して使用されると、受 信障害を引き起こすことがあります。 取扱説明書に従って正しい取り扱いをして下さい。

#### ● 保証

製品に添付されている「製品保証書」の「製品保証規 定」をお読みなり、「お客様インフォメーション登録 カード」に必要事項を記入して、当社「お客様イン フォメーション登録係」までご返送ください。「お客 様インフォメーション登録カード」が返送されていな い場合、修理や障害発生時のサポートなどが受けられ ません。

#### ユーザーサポート

障害回避などのユーザーサポートは、右の「調査依頼 書」をコピーしたものに必要事項をご記入の上、下記の 番号まで FAXしてください。できるだけ電話による直 接の問い合わせは避けてください。FAXによって詳細 な情報を送付いただくほうが、電話による問い合わせよ りも遥かに早く問題を解決することができます。記入内 容の詳細は、「調査依頼書のご記入にあたって」をご 覧ください。

| Tel: | 0120-860-772            |  |  |
|------|-------------------------|--|--|
|      | 月~金(祝・祭日を除く)            |  |  |
|      | 10:00-12:00、13:00-17:00 |  |  |
| Fax: | 0120-860-662            |  |  |
|      | 年中無休 24 時間受け付け          |  |  |

#### ● 調査依頼書のご記入にあたって

調査依頼書は、お客様のご使用環境で発生した様々な 障害の原因を突き止めるためにご記入いただくもので す。障害を解決するためにも以下の点にそって、十分 な情報をお知らせください。記入用紙で書き切れない 場合には、別途プリントアウトなどを添付してくださ L1.

#### 🌑 使用しているハードウエアについて

製品名、製品のシリアル番号(S/N)、製品リビジョ ンコード(Rev)を調査依頼書に記入してください。 製品のシリアル番号、製品リビジョンコードは、製 品の底面に貼付されているバーコードシールに記入 されています。 (例)

> S/N 000770000002346 Rev AA

#### ● お問い合わせ内容について

- どのような症状が発生するのか、またそれはどのよ うな状況で発生するのかをできる限り具体的に(再 現できるように)記入してください。
- エラーメッセージやエラーコードが表示される場合 には、表示されるメッセージ内容のプリントアウト などを添付してください。

#### ネットワーク構成について

- ネットワークとの接続状況や、使用されているネッ トワーク機器がわかる簡単な図を添付してくださ 61.
- 他社の製品をご使用の場合は、メーカー名、機種 名、バージョンなどをご記入ください。

#### 🔘 おことわり

- 本書は、アライドテレシス株式会社が作成したもの で、全ての権利を弊社が保有しています。弊社に無 断で本書の一部または全部をコピーすることを禁じ ます。
- 予告なく本書の一部または全体を修正、変更すること がありますがご了承ください。
- 改良のため製品の仕様を予告なく変更することがあ りますがご了承ください。
- 本装置の内容またはその仕様により発生した損害に ついては、いかなる責任も負いかねますのでご了承 ください。

Copyright ©1998 アライドテレシス株式会社

Rev.A

Rev.B

初版

改版

#### 🌑 商標

1998年11月

1998年12月

#### ,理培タ件

| 環境条件<br>保管時温度<br>保管時湿度<br>動作時温度 | : -20~60<br>: 95%以下(ただし、結露なきこと)<br>: 0~40 | CentreCOMは、アライドテレシス株式会社の登録商標<br>です。 |
|---------------------------------|-------------------------------------------|-------------------------------------|
| 動作時湿度                           | : 80%以下(ただし、結露なきこと)                       | ● マニュアルパージョン                        |

#### ・外形寸法(突起部含まず)

: 440(W) x 305(D) x 63(H) mm

・重量 · 45Ka (オプションモジュール未装着時)

#### ・アドレスエントリー数

: 8000(最大)

#### ・メモリ容量

: 4M byte